### BAB I

## PENDAHULUAN

## **1.1.Latar Belakang**

Pada saat ini telah banyak di buat berbagai peralatan yang mendukung kinerja manusia, melalui dari alat-alat control sederhana hingga berbasis teknologi yang rumit. Hal ini tidak lepas dari perkembangan system control dan instrumentasi baik pengontrolan yang menggunakan computer maupun mikrokontroler ataupun mikroprosessor terlebih lagi dengan adanya penggunaan Programmable Logic Control (PLC).

Perkembangan teknologi khususnya di bidang teknologi sangatlah cepat terlebih lagi setelah di temukan yang menjadikan pembuatan lift yang sederhana dan mudah di gunakan menggunakan Aplikasi PLC Perkembangan teknologi terutama di gedung Dinas Pariwisata dan Kebudayaan Kota Manado yang baru sangat-sangat membutuhkan fasilitas yang memadai dalam akses naik turun barang maupun staf/karyawanuntuk kemudahan dan keyamanan bersama untuk itu, agar tidak kalah bersaing dengan para instansi atau perusahan lainya. Untuk tujuan tersebut banyak perusahaan-perusahaan atau instansi pemerintah memfasilitasi perusahanya dengan berbagai teknologi-teknologi yang canggih. Salah satu teknologi canggih tersebut adalah Sistem Penggerak Hidrolik Menggunakan Aplikasi PLC dalam sebuah gedung di Dinas Pariwisata kota manado alat ini biasa di gunakan pada industri-industri maupun instansi pemerintahan sebagaiakses naik turun barang maupun staf/karyawan, Maka dari itu perlu adanya sistem alat yang dapat membantu manusai dalam melaksanakan kesibukan.

Berdasar pemikiran diatas kami bermaksud merealisasikan hal tersebut dengan menggunakan system otomatis elektronik yaitu menggunakan PLC (Programmable Logic Control) Untuk itu penulis merancang sebuah penulisan studi kasus berjudul"**Perencanaan Sistem Penggerak Hidrolik Menggunakan Aplikasi PLC.** 

### 1.2.Perumusan Masalah

Perumusan masalah Studi Kasus ini adalah :

- 1. Bagaimana cara membuat Sistem Penggerak Hidrolik Menggunakan Aplikasi PLC.
- Bagaimana cara kerja Sistem Penggerak Hidrolik Menggunakan Aplikasi PLC.
- 3. Bagaimana membuat program PLC sebagai pengendali sistem.

### **1.3.Tujuan Penulisan**

Tujuan Studi Kasus berkaitan erat dengan rumusan masalah yang ditetapkan dan jawabannya terletak pada kesimpulan Studi Kasus. Adanya tujuan Studi Kasus adalah untuk menentukan arah dari suatu Studi Kasus tujuan merinci apa saja yang ingin diketahui, sehingga jika permasalahan sudah terjawab maka tujuan penelitian sudah tercapai. Dan dalam menentukan tujuan Studi Kasus juga harus disesuaikan dengan rumusan masalah yang ada.

Tujuan Aplikasi PLC di gedung Dinas Pariwisataini antara lain :

- 1. Merancang Lift menggunakan aplikasi PLC untuk memudahkan akses kelancaran dalam kesibukan para pegawai/staf.
- 2. Membuat simulasi pengendalian lift dengan menggunakan PLC.

## 1.4. Ruang Lingkup

Untuk mempermudah penulisan laporan Studi Kasus ini agar lebih terarah dan berjalan dengan baik, maka perlu kiranya dibuat suatu batasan masalah. Adapun penulis membatasi ruang lingkup penulisan laporan Study Kasus ini pada Perencanan Sistem Penggerak Hidrolick Menggunakan Aplikasi PLC meliputi:

- 1. Pembuatan Penggerak Hidrolik Menggunakan Aplikasi PLC.
- 2. Memperlancar akses naik turun barang.
- 3. Jarak yang di tempuh lebih mudah dan cepat.

## 1.5.Kegunaan Study Kasus

Adapun manfaat dari penelitian Studi Kasus ini adalah :

- 1. Manfaat lebih cepat dan mudah naik turun, untuk akses barang.
- 2. Mempermudah dan membantu setiap orang dalam melakukan aktifitas/kesibukan.
- 3. Sangat menguntungkan bagi mahasiswa agar lebih teliti dan lebih giat menganalisis Sistem Penggerak Hidrolik Menggunakan Aplikasi PLC.

# BAB II

# PEMBAHASAN

Gambar contoh bangunan Lift 3 lantai yang di buat:

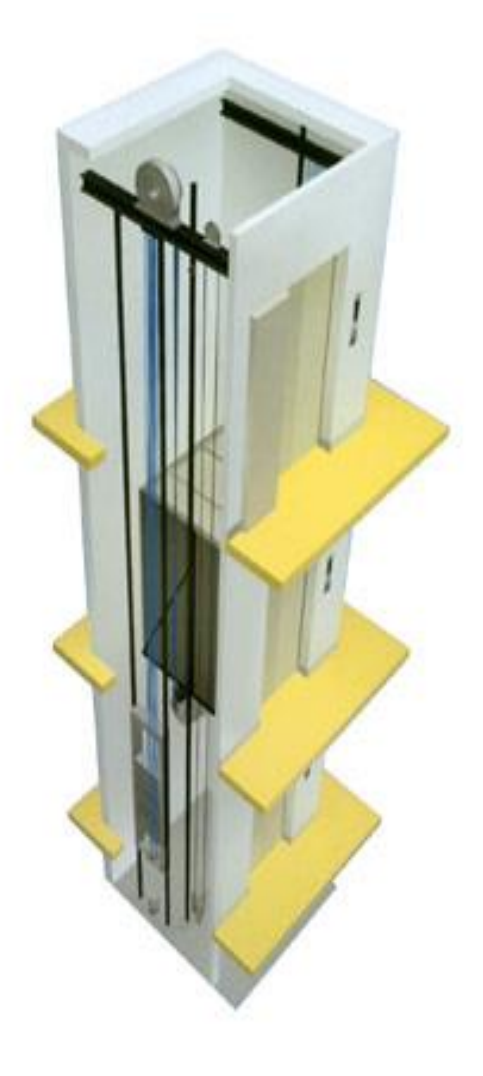

Gambar 2.1 Bangunan Lift

## 2.1 PLC (Programmable Logic Controller)

PLC pertama kali di gunakan sekitar tahun 1960-an untuk mengaktifkan peralatan konvensional yang begitu, PLC disusun dan dipakai pertama kali oleh sebuah perusahan mesin-mesin terkenal sampai sekarang yang bernama General Motor pada tahun 1968. Sebagian besar sistem control pada industri masih menggunakan rangkaian relay, rangkaian relay ini dapat membentuk fungsi-fungsi logika tertentu yang sesuai dengan yang di inginkan. (Wicakso H. 2009)

Pada proses sekuensial sederhana yang hanya memerlukan sedikit komponenya relay (kurang dari 10 buah), sistem control relay tersebut tidak banyak menimbulkan masalah, tetapi untuk proses uang lebih rumit dan memerlukan banyak sekali komponen relay, akan menyebabkan munculnya berbagai masalah, kerusakan sebuah relay saja dapat menyebabkan proses berjalan tidak sesuai yang di kehendaki atau proses akan berhenti. (Tumembow M. 2007)

Kemajuan teknologi yang berkembang pesat dewasa ini, mengakibatkan industry sebagai produsen atau penghasil barang menggunakan cara-cara otomatasi untuk meningkatkan jumlah hasil produksi yang banyak secara efektif dan efisien, salah satu peralatan control otomatis yang saat ini paling banyak di gunakan di industriindustri adalah PLC (Programmable Logic Controller). (Langgeng P. 2014)

Dimana PLC mudah di program berulang-ulang dan dapat langsung diaplikasikan, mudah dalam perawatan dan perbaikannya, lebih bias diandalkan, jauh lebih kecil dan efisien dari pada rangkaian relay biasa, harga lebih murah dari pada rangkaian konvensional dan harganya bersaing. PLC dapat digunakan dalam suatu sisitem yang kompleks dan cukup mudah di mengerti. (Wicakso H. 2009)

PLC lebih banyak digunakan dan lebih cepat berkembang. Kelebihannya yaitu kemudahan dalam pemrograman ulang tanpa melakukan perubahan rangkaian

fisiknya,PLC juga mudah di gunakan atau user-friendly sehingga mudah di gunakan meskipun bagi orang yang tidak memiliki keterampilan dalam mengoprasikan komputer. (Wicakso H. 2009)

Berikut ini adalah 20 kelebihan yang dimiliki oleh PLC disbanding dengn control relay konvensional, yaitu:

1.Fleksibilitas.

2.Dapat melakukan perubahan implementaasi dan perbaikan kesalahan.

3.Biaya yang murah.

4.Pemograman ulang yang mudah dan cepat.

5.Pengendalian secara visual.

6.PLC bagus sekali dalam pengendalian masukan dan keluar.

7. Program PLC beroprasi dengan kecepatan tinggi.

8.Kualitasnya bagus,handal dan mudah di rawat.

9.Dokumentasi yang mudah dan meyeluruh atas program-program yang telah di buat,hasil pemograman PLC dapat di cetak dengan mudah hanya dalam beberapa menit saja.

10.Keamanan yang terjamin.

11.Program baru dapat digabungkan dengan program yang lama dengan mudah dan tidak merusak.

12. Tahan terhadap gangguan.

13.Operasi yang dilakukan berdasarkan logika jaringan secara elektrik sehingga dapat mengurangi resiko perilaku fisik.

14.Operasi yang telah terprogram tidak berubah dan stabil.

15.Operasi yang dapat dilakukan tidak memiliki perubahan banyak karena keterbatasan. Program dan fungsi.

16.Semakin kompleks sistemnya maka ukuran kontrolnya akan makin besar.

17.Penggunaanya pada kondisi tertentu cukup terbatas.

18.Masih terikat dengan kemampuan prosesor pada computer PC.

19.Hanya dapat mengenali lingkungan yang bisa di mengerti oleh sistem PLC.

Beberapa kekurangan yang di miliki PLC di banding dengan control relay konvesional, yaitu:

1.Memilih jumlah yang besar atas hubungan-hubungan jaringan.

2.PLC bisa rusak pada keadaan lingkungan yang panas, yang tinggi,vibrasi yang tinggi membuat penggunaanya kurang cocok,karena dapat merusak PLC.

PLC merupakan suatau alat pengontrol sisitem secara logika berbasiskan computer PC yang menjalankan instruksi-instruksi logika yang dapat melakukan control terhadap rangkaian-rangkaian logika dari input, proses yang kemudian outputnya dapat melakukan suatu tujuan tertentu pada aplikasi yang bersifat fiscal yang dapat diatur oleh program dengan efisien, cepat dan handal. (Bolton W. 2006)

PLC(Programmable Logic Controller) yaitu kendali logika terprogram merupakan suatu sistem atau piranti elektronik yang di rancang untuk dapat beroperasi secara digital dengan menggunakan memori sebagai media penyimpanan indstruksi-instruksi-instruksi internal untuk menjalankan fungsi-fungsi logika, seperti fungsi mencacah, fungsi urutan proses (sekuensial) fungsi pewaktu, fungsi arematika dan fungsi lainya dengan cara memprogramnya untuk berbagai macam mesin, mengendalikan sistem lampu dan memproses modul masuka atau keluaran baik di gital ataupun analog.Program-program yang di buat kemudian dimasukan dalam PLC melalui programatau monitor,pembuatan program dapat menggunakan komputer sehingga dapat mempercepat hasil pekerjaan. (Bolton W. 2006)

PLC dapat beroprasi pada sisitem yang memiliki output atau input yang bisa menghasilkan on atu off (digital). Inputnya biasa berasal dari sensor atau saklar atau tombol yang menghasilkan input digital, sedangkan outputnya yang berupa motor,

buzzer dan kipas angin, juga biasanya berdasarkan hasil "on" ataupun "off" saja. (Langgeng P. 2014)

# 2.2 Bagaimana cara membuat Sistem Penggerak Hidrolick menggunakan Aplikasi PLC langkah pertama :

Bilah sudah di instal CX Program, tersebut di laptop anda, langkah pertama klik **Star pilih CX-Programer:** 

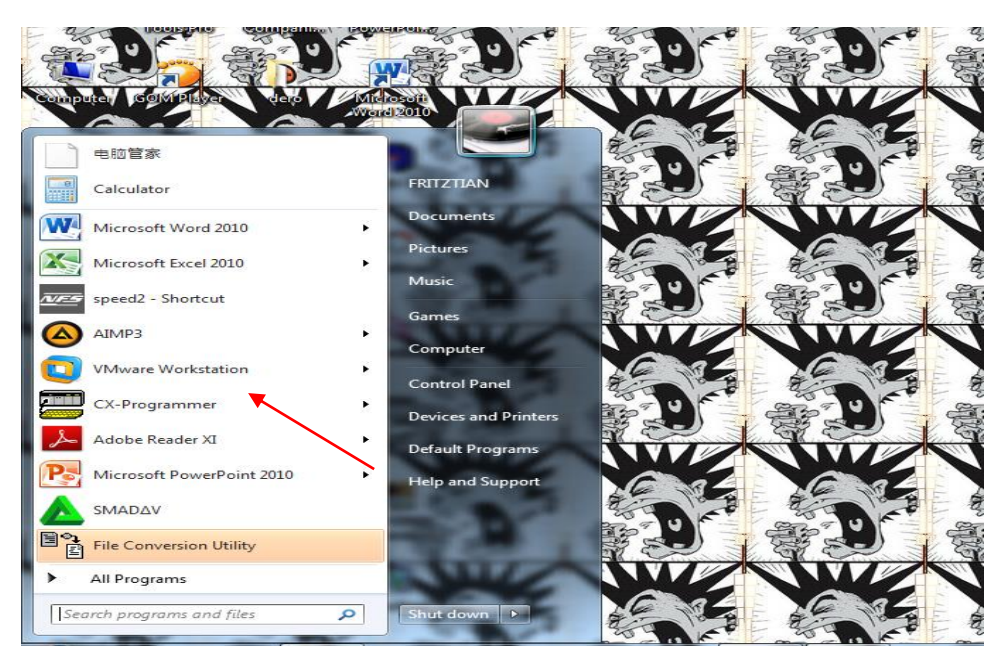

Gambar 2.2 CX-Programer

Bila muncul tampilan seperti ini klik new file atau membuka file baru, bila muncul jendela seperti di bawah ini pilih SYSMAC WAY:

| File Edit View Inset PLC Program Tools Window Simulation Help | H L H H O H I CITH'I CITH'S CITH'S CI |
|---------------------------------------------------------------|----------------------------------------------------------------------------------------------------|
|                                                               | 「「「などの」をかかか」と「日本市市」                                                                                                    |
|                                                               |                                                                                                    |
| [12] MA 在 10 日 10 日 10 日 10 日 10 日 10 日 10 日 10               |                                                                                                    |
| •                                                             |                                                                                                    |
|                                                               |                                                                                                    |
| Change                                                        | <u>م</u>                                                                                                    |
| -Devi                                                         | Name                                                                                                    |
| Jie Jie Jie Jie Jie Jie Jie Jie Jie Jie                       |                                                                                                    |
|                                                               | v Settings                                                                                                    |
| Netw                                                          | k Type                                                                                                    |
|                                                               | AC WAY                                                                                                    |
| Com                                                           | nt                                                                                                    |
|                                                               | ·                                                                                                    |
|                                                               |                                                                                                    |
|                                                               |                                                                                                    |
|                                                               | Cancel Help                                                                                                    |
| _                                                             |                                                                                                    |
|                                                               |                                                                                                    |
|                                                               |                                                                                                    |
|                                                               |                                                                                                    |
|                                                               |                                                                                                    |
|                                                               |                                                                                                    |
| For kiele, source \$1                                         |                                                                                                    |
|                                                               |                                                                                                    |

Gambar 2.3 New File

Dan jangan luapa setelah itu pilih seting seperti jendela di bawah ini:

| NewPLC1      |            |
|--------------|------------|
| CJ1M         | Settings   |
| Network Type | - Settings |
|              |            |
|              | <u>^</u>   |
|              |            |
|              |            |
|              |            |
|              |            |
|              |            |

Gambar 2.4 Change PLC Setting

Bila timbul seperti jendela di bawah ini dan muncul CPU11 itu menandakan sudah terconecting dengan alat PLC dan klik ok:

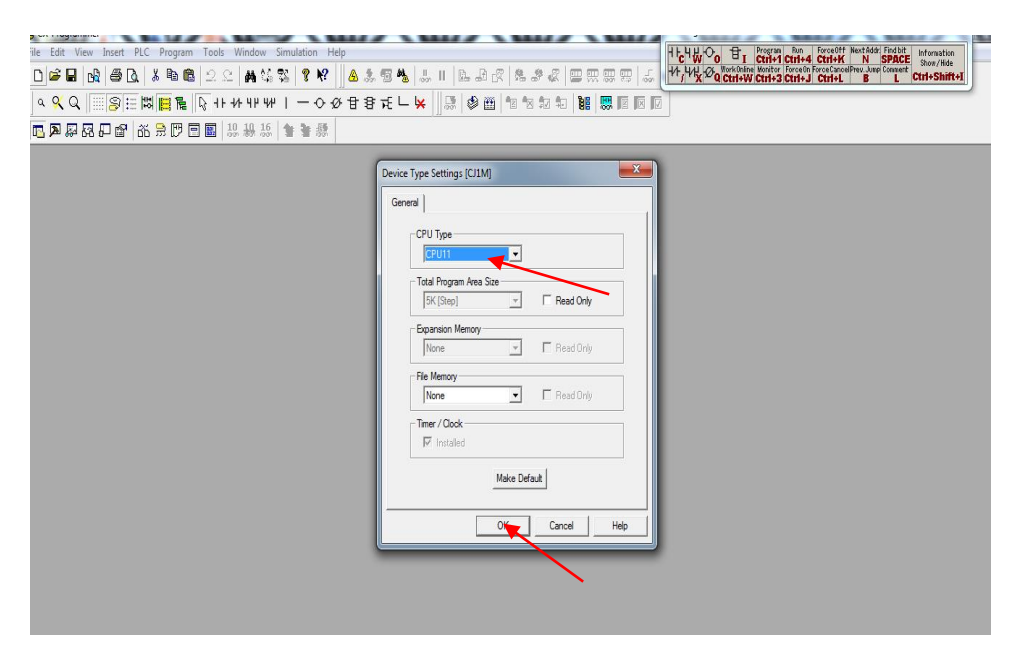

Gambar 2.5 Cahange PLC . CPU 11

# 2.3Langkah membuat rangkaian lift 3 lantai pada aplikasi CX Programer.

Dan setalah muncul lembar kerja seperti ini pilih simbol atau rangkaian yang biasa atau sering di gunakan yaitu Normali open, Seperti yang di tunjukan pada tanda panah tersebut:

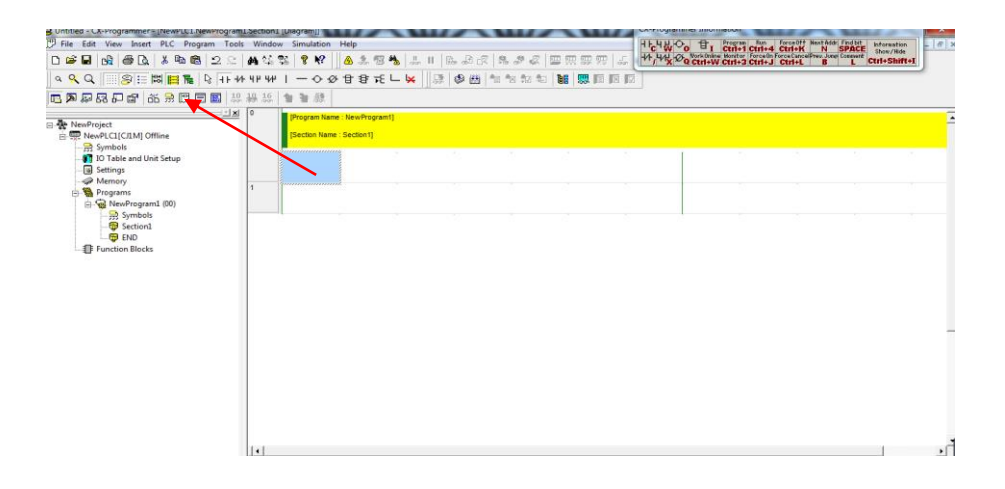

Gambar 2.6 Langkah Membuat Rangkaian

Dan setelah itu akan muncul jendela seperti di bawah ini untuk mengisi 000 yang di maksud dngan input lalu klik ok:

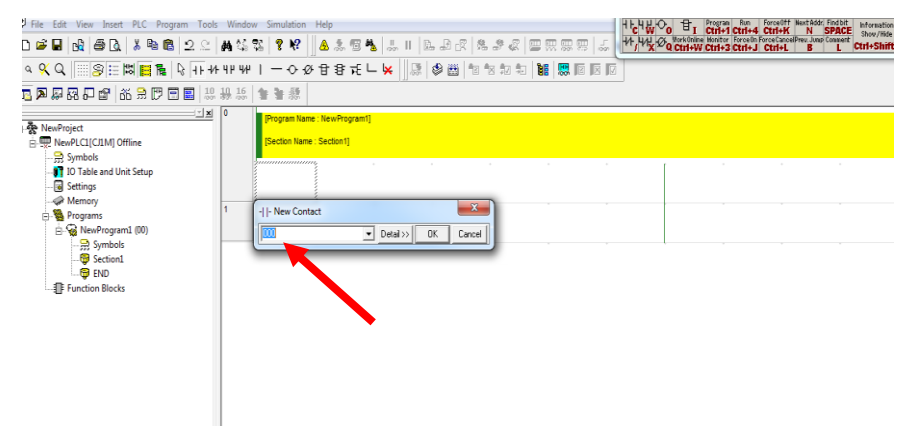

Gambar 2.7 Langkah Membuat Rangkaian New Contact

Dan jika setelah muncul, jendela seperti di bawah ini,Lalu klik ok:

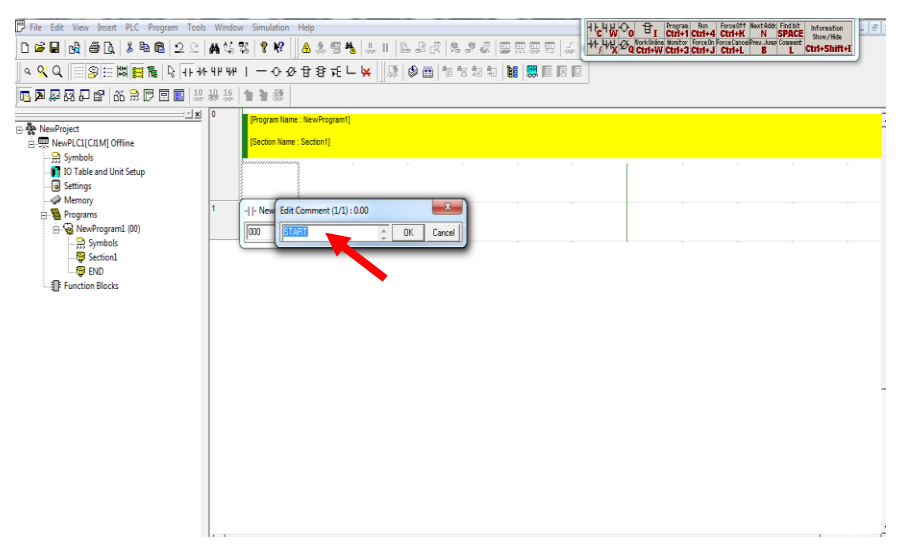

Gambar 2.8 Edit Rangkaian

Jika sudah seperti Lembar kerja di bawah ini pilih simbol garis dan tarik di lembar kerja seperti di bawah ini:

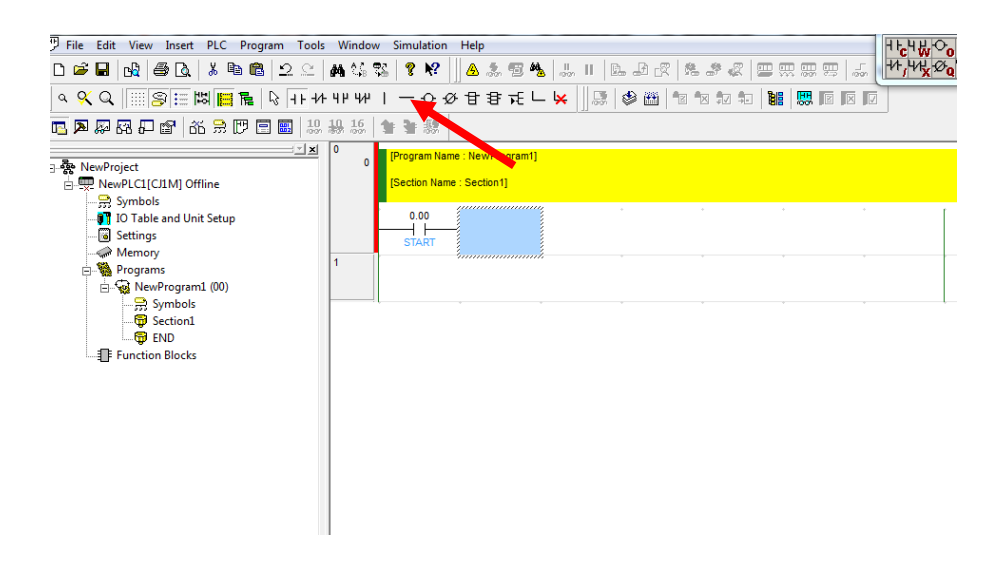

Gambar 2.9 Langkah Membuat Arus Rangkaian

Jika sudah maka akan jadi seperti lembar kerja di bawah ini

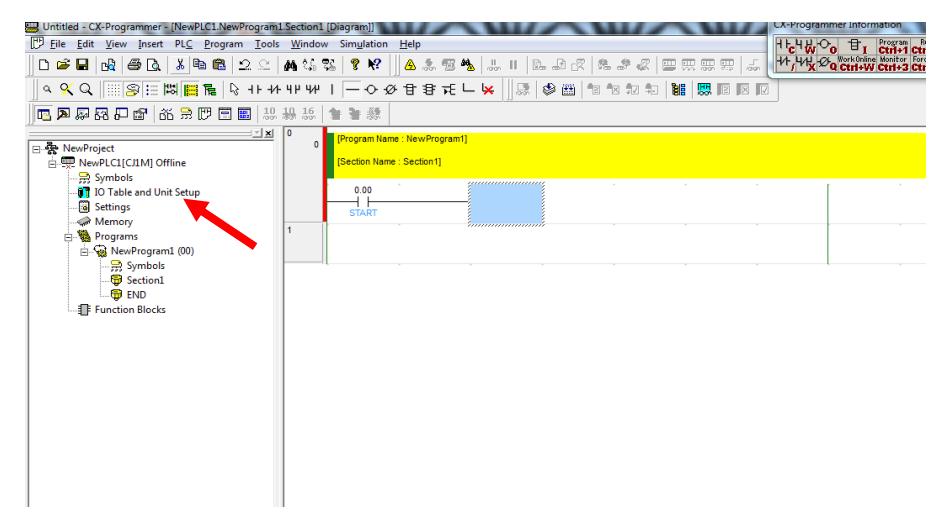

Gambar 2.10 Pilih Unit Setup

Lembar kerja pertama membuat daya awal, bila sudah jadi seperti di bawah ini:

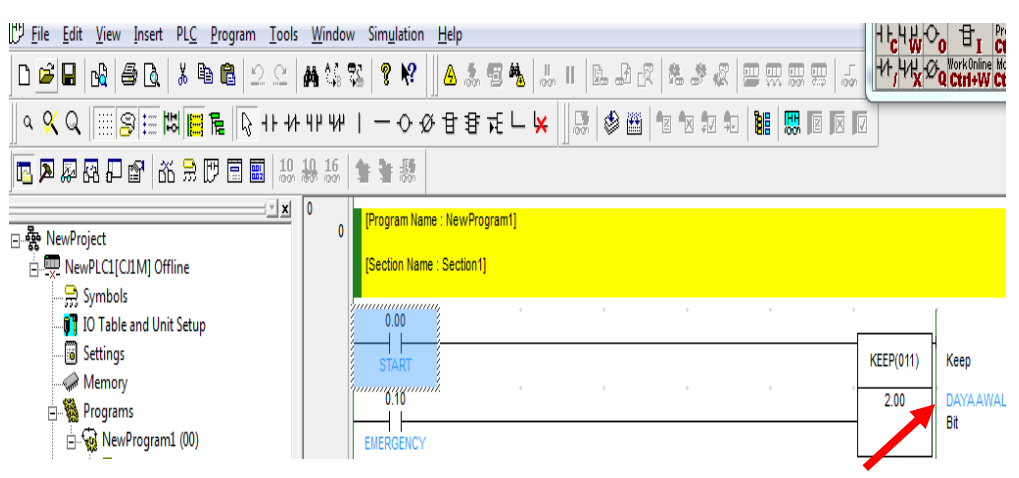

Gambar 2.11 Membuat Daya Awal Keep

Dan seterusnya lembar kerja ke dua seperti di bawah ini:

| 🗃 TA LIFT 3 LANTALASLI BARU - CA-Programmer - [ive | WELCT: ING     | wProgram1.Sect        | ioni [Ulagram]               |          |       | Marco and a |         | CALITOGIC | mer mornado     |                         |
|----------------------------------------------------|----------------|-----------------------|------------------------------|----------|-------|-------------|---------|-----------|-----------------|-------------------------|
| Eile Edit View Insert PLC Program Tools            | <u>W</u> indov | v Sim <u>u</u> lation | Help                         |          |       |             |         | HE HE K   |                 | an Run                  |
| ] D 🛎 🖬   🔩   🖨 🖪   👗 🛍   오 오                      | <b>科</b> 公。    | Za 💡 №                | A 🎄 🕾 🕯                      | <b>1</b> | ILAR  | 2.28        |         |           | Q Ctrl+W Ctrl   | or ForceOn<br>+3 Ctrl+J |
| _ < < <                                            | - 412 442      | $  - \diamond \phi$   | 8875                         | L 🙀      | 💷 🕸 🛗 | 2 2 7       | - 👪 🐺 🖂 | XV        |                 |                         |
| ] 🖪 🗖 🖗 🖓 🖓 🕼 😭 1 🏜 🗍 🏭 🐉                          | 10 16          | 14 14 熱               |                              |          |       |             |         |           |                 |                         |
| SewProject<br>⊡                                    | 0 0            | [Program Name         | : NewProgram1<br>: Section1] | IJ       |       |             |         |           |                 |                         |
| IO Table and Unit Setup                            |                | 0.00                  |                              | •        | +     |             | *       | •         |                 |                         |
| Gillings                                           |                | START                 |                              |          |       |             |         | KEEP(011) | Кеер            |                         |
| Programs                                           |                |                       |                              |          |       |             |         | 2.00      | DAYAAWAL<br>Bit |                         |
| Symbols                                            | 1              | 2.00                  | 0.01                         |          |       |             |         |           |                 |                         |
| BND                                                | 3              | DAYAAWAL              | S1                           |          |       |             |         | KEEP(011) | Кеер            |                         |
| Function Blocks                                    |                | T0001                 |                              | -        | ÷     | ÷           |         | 2.01      | Bit             |                         |
|                                                    |                | T0002                 |                              |          |       |             |         |           |                 |                         |
|                                                    |                | 0.02                  |                              |          |       |             |         |           |                 |                         |
|                                                    |                | S2                    |                              |          |       |             |         |           |                 |                         |
|                                                    |                | 0.03                  | -                            |          |       |             |         |           |                 |                         |
|                                                    |                | 0.10                  | J                            |          |       |             |         |           |                 |                         |

Gambar 2.12 Membuat Daya Awal Start 0.00

Dan lembar kerja ke tiga adalah rangkaian lantai 1 seperti lembar kerja di bawah ini:

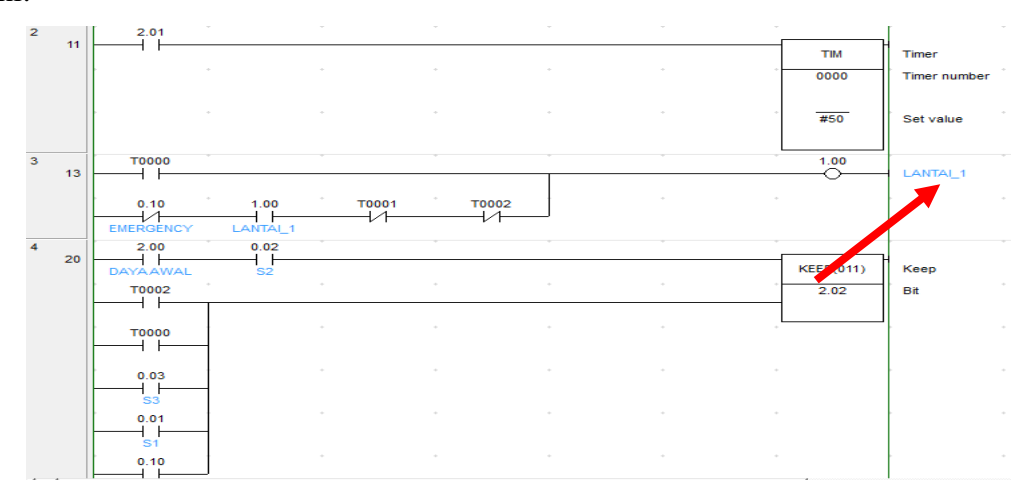

Gambar 2.13 Membuat rangkaian lantai 1

Dan lemabar kerja ke empat adalah rangkaian lantai 2 seperti gambar di bawah ini:

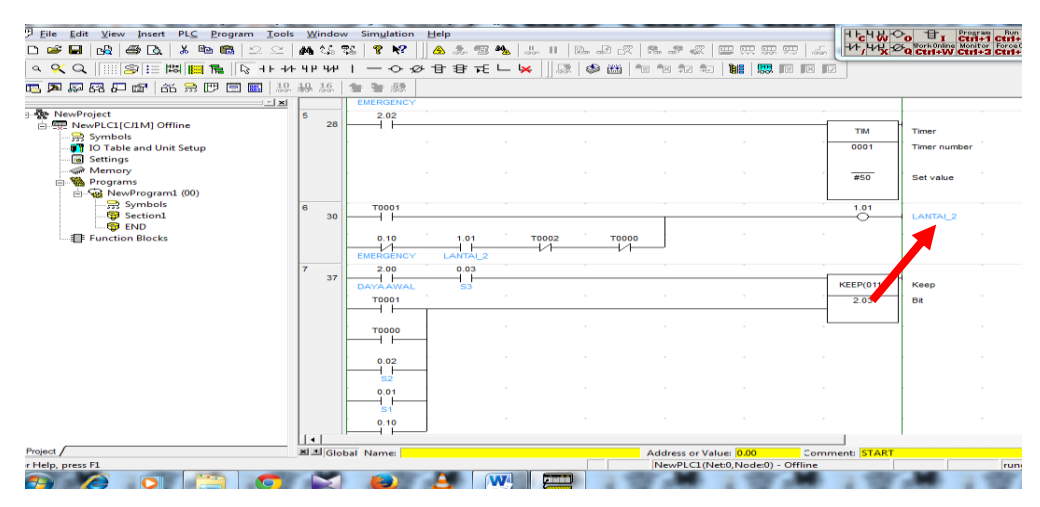

Gamb2.14 Membuat rangkaian Lantai 2

Dan lembar kerja yang ke lima yaitu rangkaian lantai 3 seperti di bawah ini:

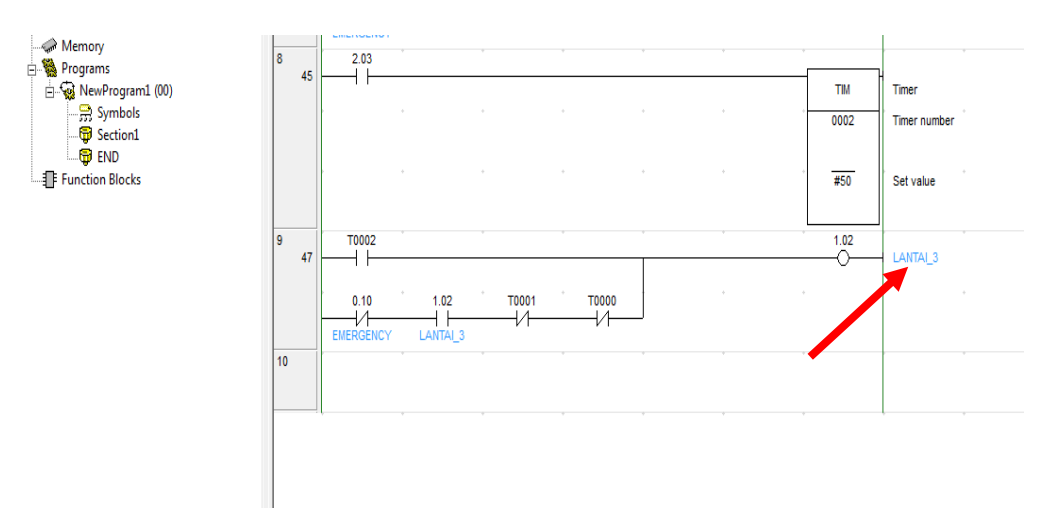

Gambar 2.15 Membuat rangkaian Lantai 3

# 2.4 Cara mentransfer file kerja ke PLC

Jika rangkaian lift sudah selesai semua maka, qta tinggal mengetes atau mencoba rangkaian tersebut ke alat PLC yaitu seperti di bawah ini klik PLC pilih Work Online:

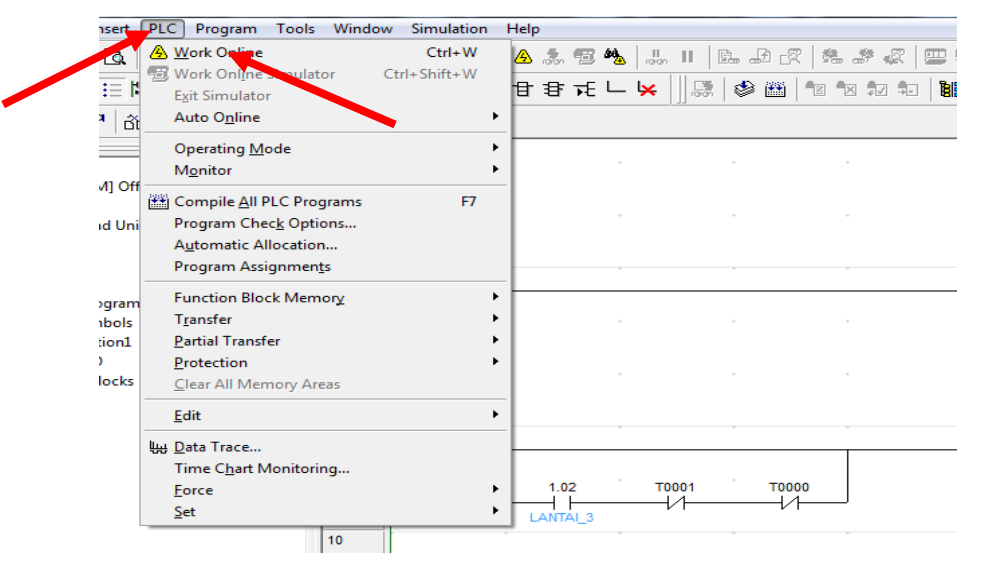

Gambar 2.16 Cara Mentransfer file kerja ke PLC

Setelah itu pilih CJ1M dan lihat apa sudah Run Mode atau Ofline Mode, bilah sudah Run Mode maka akan seperti gambar di bawah ini:

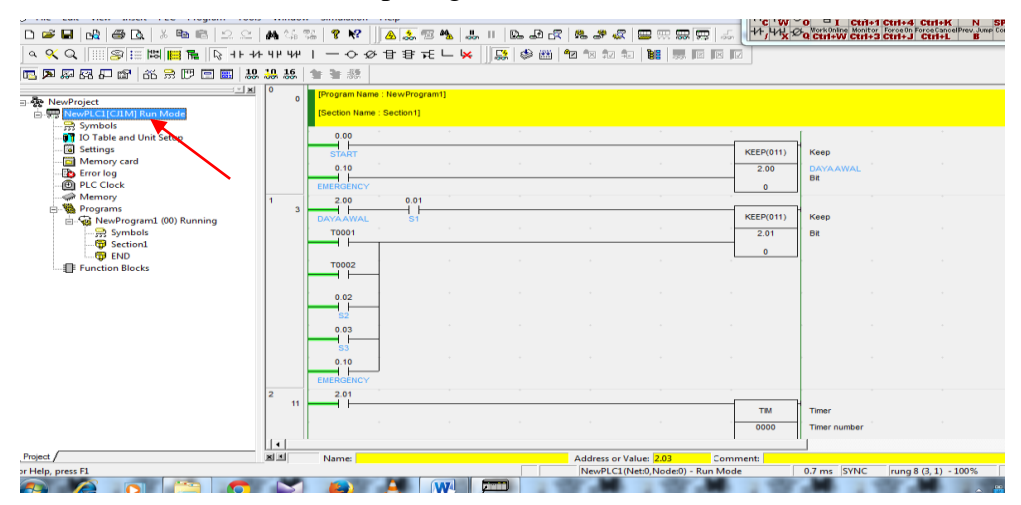

Gambar 2.17 Run Mode

Jika sudah Run Mode Maka qta klik PLC lalu pilih transfer To PLC:

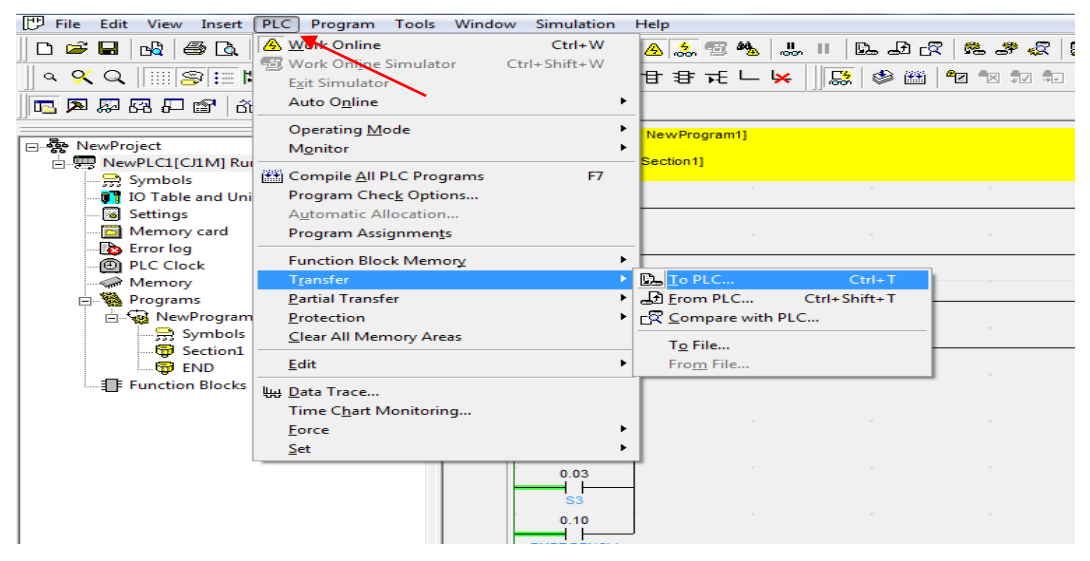

Gambar 2.18 Transfer To PLC

Jika sudah pilih To PLC maka akan tibul jendela seperti di bawah ini lalau tinggal qta klik ok:

| Download Options                                                                                                    | ×                                                          |           |
|----------------------------------------------------------------------------------------------------|------------------------------------------------------------|-----------|
| PLC: NewPLC1                                                                                                    | ОК                                                         |           |
| Include:                                                                                                    | Cancel                                                     |           |
| Program(s)<br>                                                                                                    |                                                            | KEEP(011) |
| ···· □ ij ] IO table<br>····· □ ≪ Special Unit Setup                                                                                                    | Transfer All                                               | 2.00      |
| Symbols                                                                                                    |                                                            | 1         |
| I1 Comments<br>Program index                                                                                                    |                                                            |           |
| 1                                                                                                    |                                                            | KEEP(011) |
|                                                                                                    | 2.01                                                       |           |
| Symbols, Comments, Program index                                                                                                    |                                                            |           |
| Transfer To/From: Comment memory 💌                                                                                                    |                                                            |           |
| <ul> <li>Transfer files of all tasks</li> </ul>                                                                                                    |                                                            |           |
| C Transfer files by the task                                                                                                    |                                                            |           |
| Clear program memory                                                                                                    |                                                            |           |
| Exclude Port(HostLink, Peripheral) of PLC Set<br>transfer target.<br>(Check when transferring CPU unit serial con<br>changed by NT Link auto-online or CPU unit<br>CX-Integrator.) | ettings from the<br>nms port settings<br>parameter edit of |           |
|                                                                                                    |                                                            | ТІМ       |

Gambar 2.19 Transfer To PLC 1 OK

Maka selanjutnya akan timbul perintah seperti di bawah ini lalu klik yes:

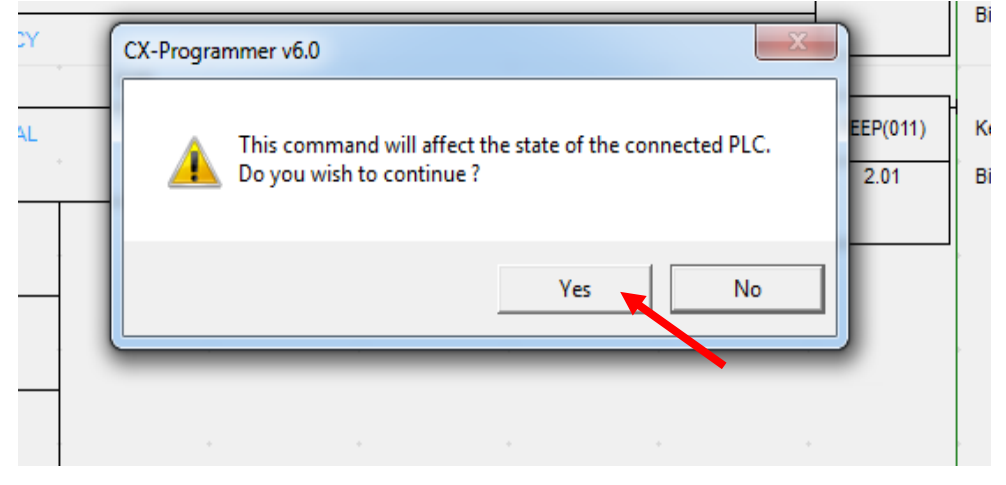

Gambar 2.20 Transfer PLC Continue

Dan ke dua juga akan timbul perintah di jendela tersebut seperti di bawah ini lalu klik yes:

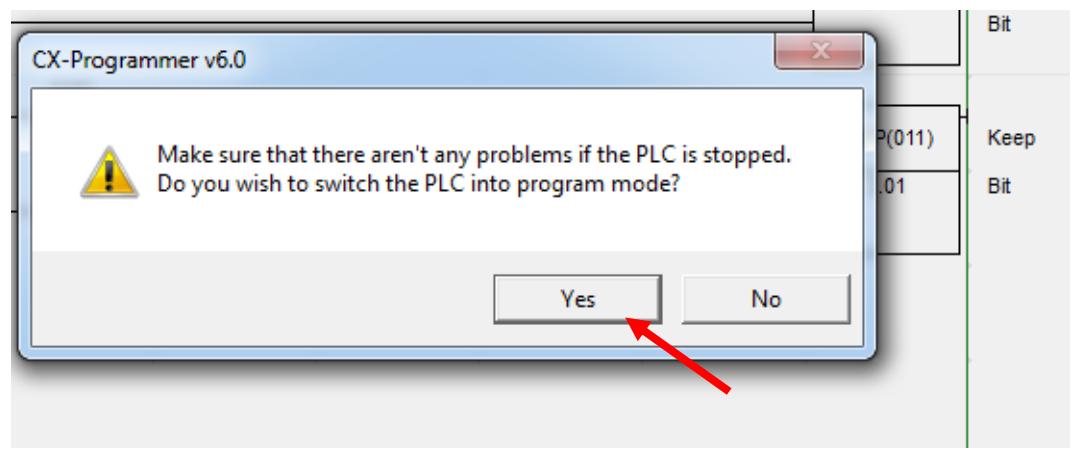

Gambar 2.21 Klik Yes PLC Program mode

Setelah ituakan timbul jendela seperti di bawah ini untuk mentransfer rangkaian yang di buat ke alat PLC atau CJ1M

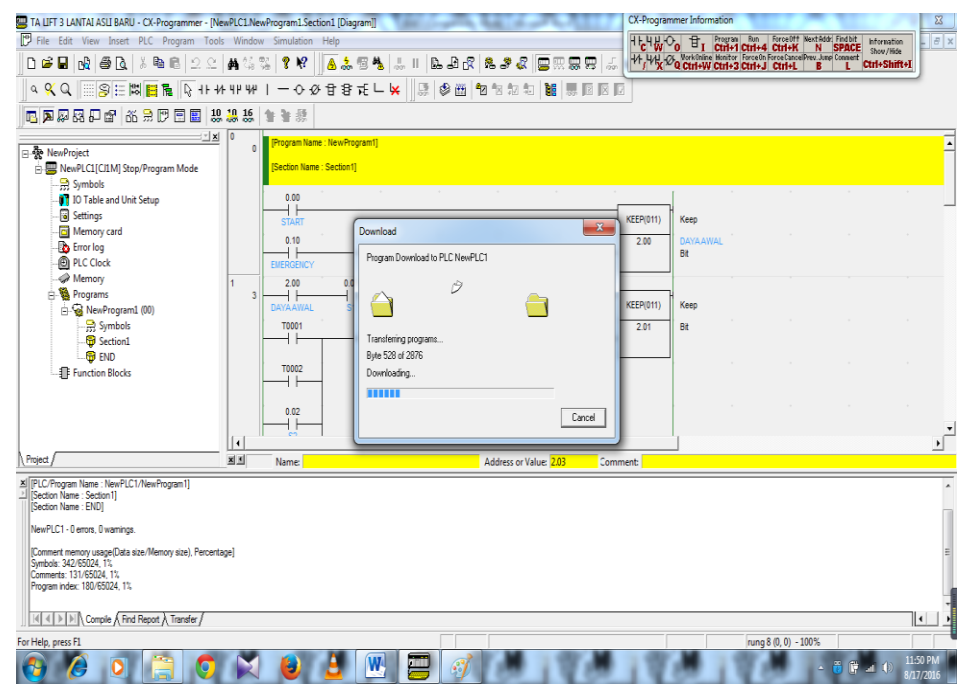

Gambar 2.22 Transfer ke alat PLC CJ1M

Setelah muncul jendela seperti di bawah ini, maka rangkaian atau CX-PROGRAMER sudah tertransfer ke PLC:

| [Program Name : NewPro<br>[Section Name : Section? | ogram1]<br>1]               |                   |
|----------------------------------------------------|-----------------------------|-------------------|
| 0.00                                               |                             |                   |
| 0.10                                               | Download                    | 2.00              |
| EMERGENCY<br>2.00 0.0                              |                             |                   |
| DAYAAWAL S<br>T0001                                |                             | KEEP(011)<br>2.01 |
| T0002                                              | Download successful         |                   |
| 0.02                                               |                             |                   |
| Name:                                              | Address or Value: 2.03 Comn | nent:             |

Gambar 2.23 Program sudah Tertaransfer ke PLC

Maka rangkaian tersebut akan terhubung seperti di bawah ini ketika qt, menekan tombol 0,00 atau menghidupkan daya awal ke lift atau rangkaian tersebut:

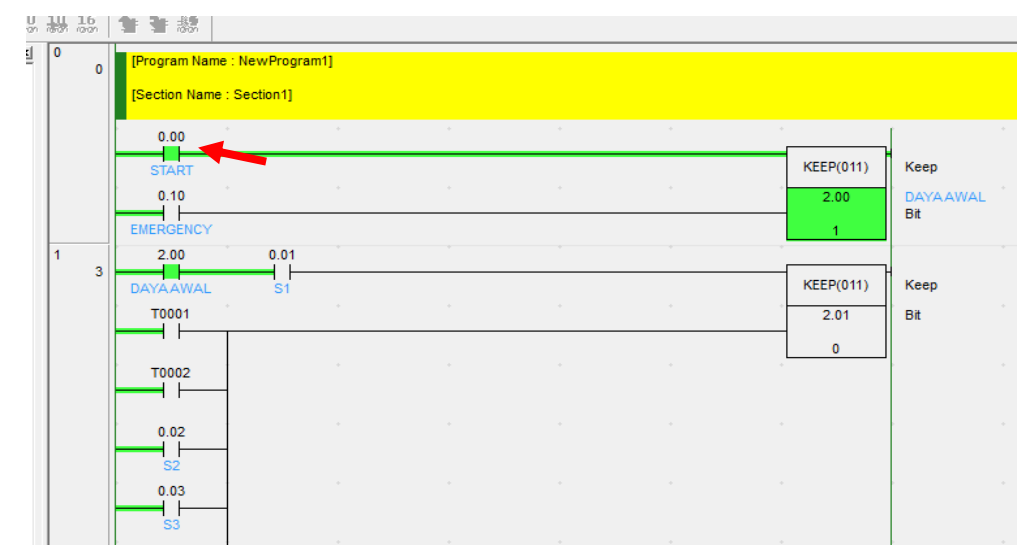

Gambar 2.24 Tekan tombol daya awal

Dan setelah itu bila qt menekan Lantai 1 maka secara bersamaan Timer lantai 1 akan hidup setelah 5 detik :

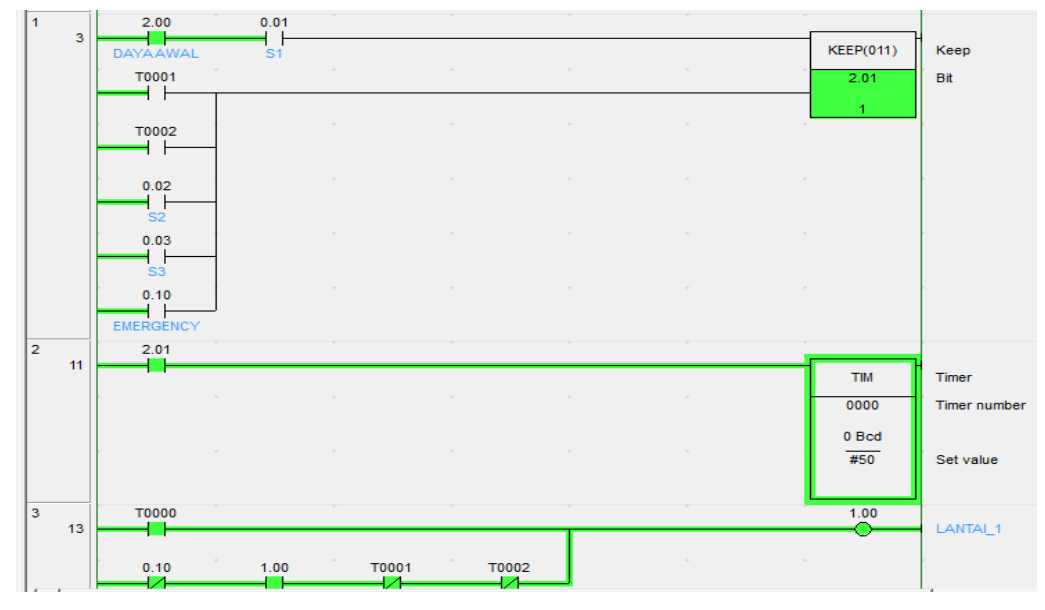

Gambar 2.25 Timer Lantai 1 dan Rangkain Lantai 1

Dan setelah qta menekan lantai 2 maka lampu satu akan mati dan 5 detik kemudian lampu 2 akan hidup dan lift akan naik ke lantai 2 :

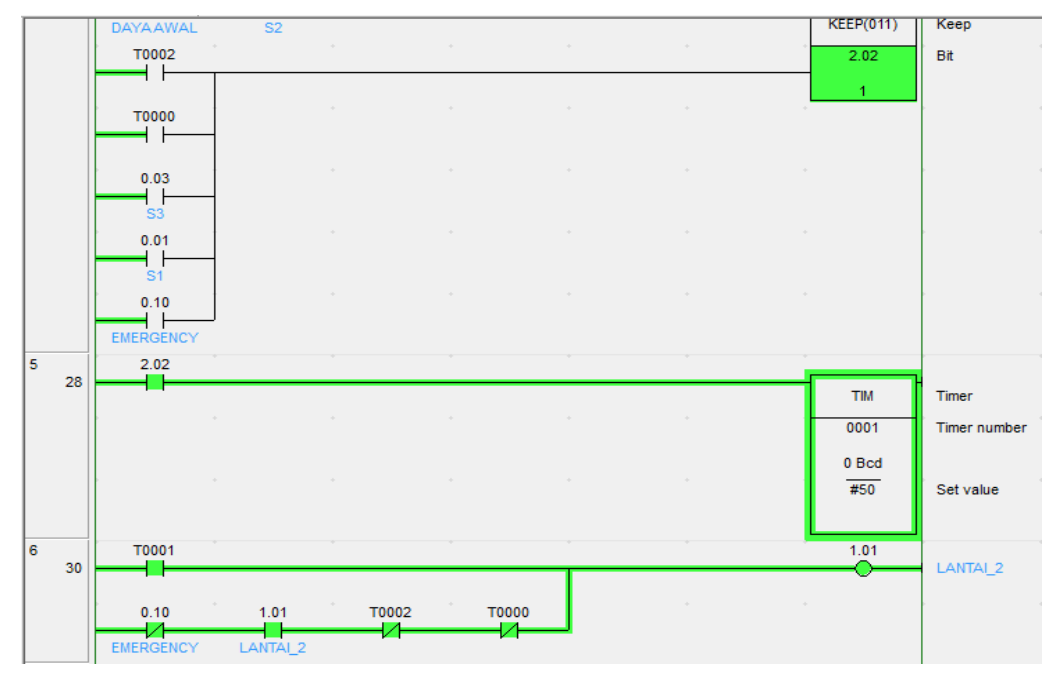

Gambar 2.26 Timer lantai 2 dan Rangakain lantai 2

Dan setelah qta menekan lantai 3 atau tomobol 3 maka lantai 2 akan mati dan 5 detik kemudian lantai 3 akan hidup atau lift akan naik ke lantai 3 : Dan apabila qt menekan tombol EMERGENCY atau tombol 0,10 ketika lift dalam

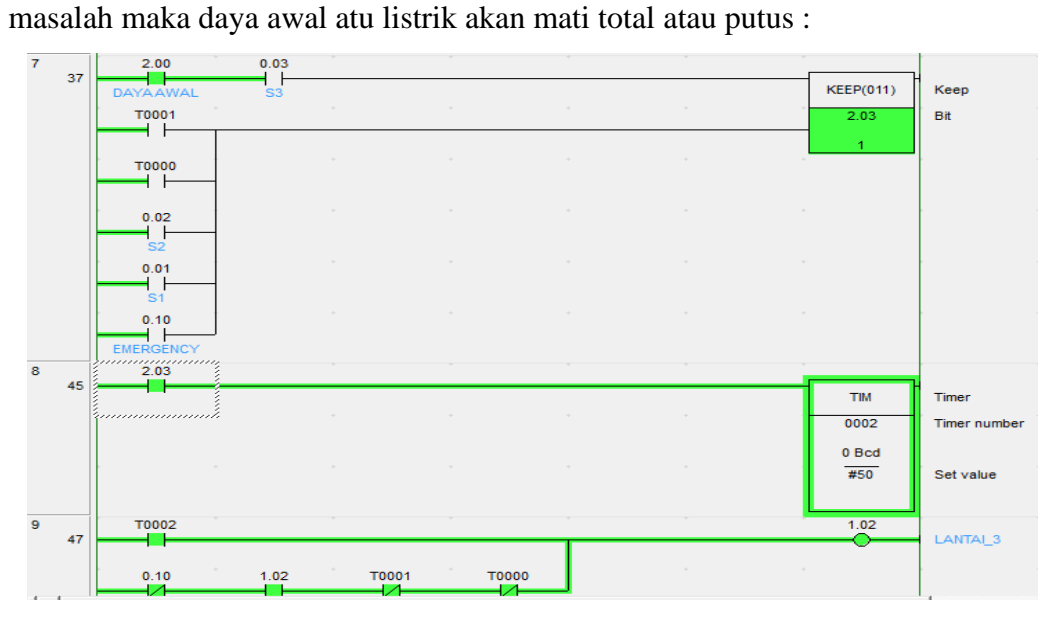

Gambar 2.27 Timer Lantai 3 dan Rangkain lantai 3

# 2.5 Coba Alat PLC CJ1M CX-PROGRAMER.

Pada saat kita menekan tombol 0.00 atau yang di maksud daya awal

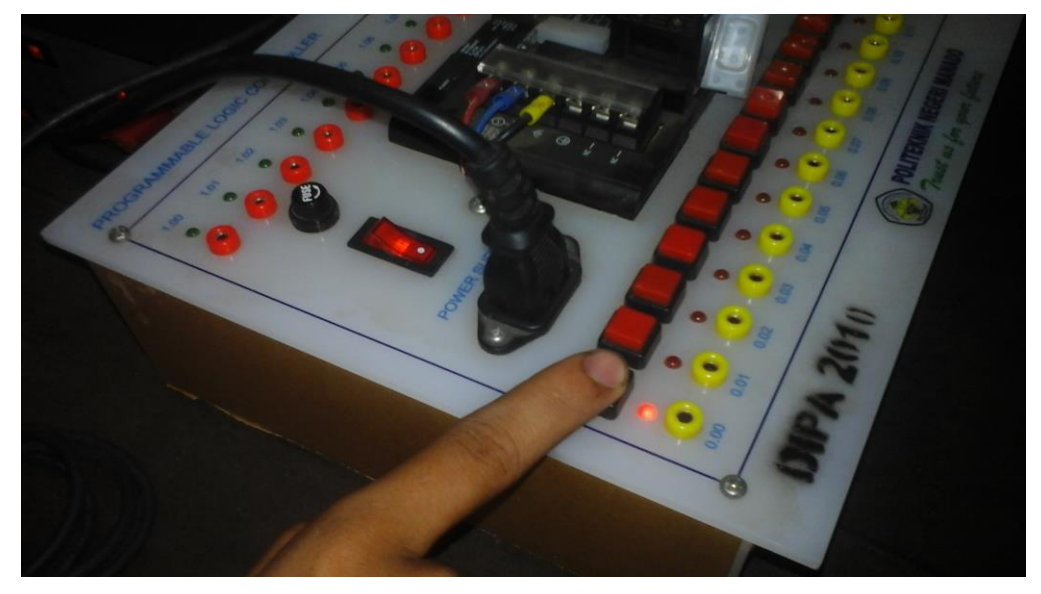

Gambar 2.28 Pada saat menekan tombol 0.00 Daya Awal

Dan selanjutnya pada saat kita menekan tombol 0.01 maka dalam waktu 5 detik lantai 1 atau yang di maksud dngan lampu 1 akan hidup.

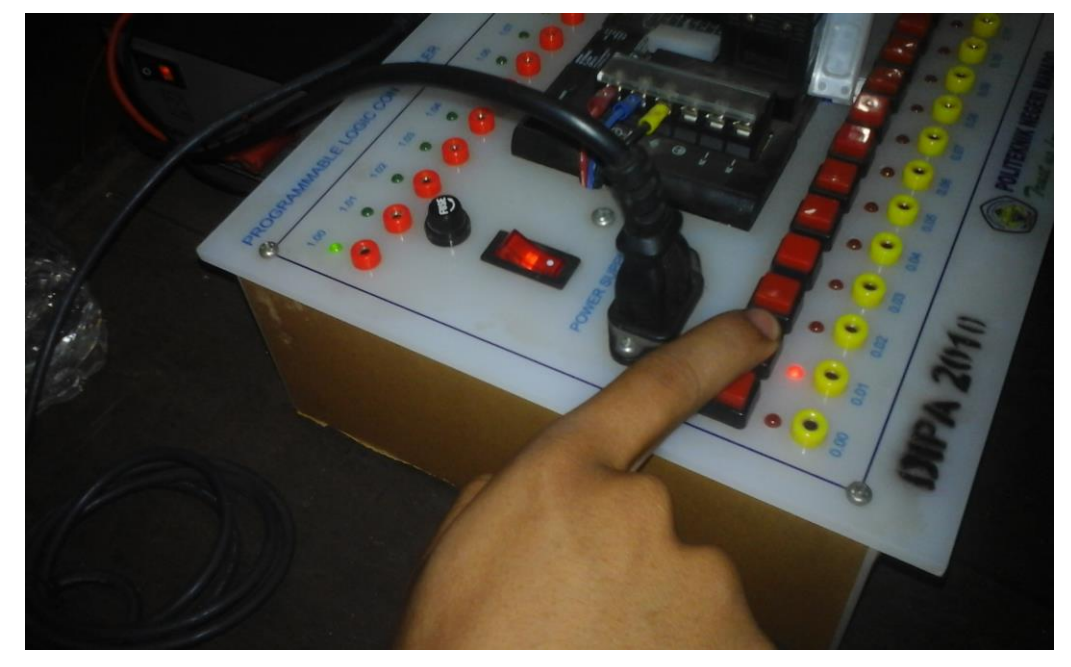

Gambar 2.29 Pada saat menekan tombol 0.01 atau Lantai 1

Dan juga pada saat qta menekan tombol 2 atau 0.02 maka saat itu lampu di lantai 1 akan mati dan 5 detik kemudian lantai 2 atau lampu 2 akan hidup

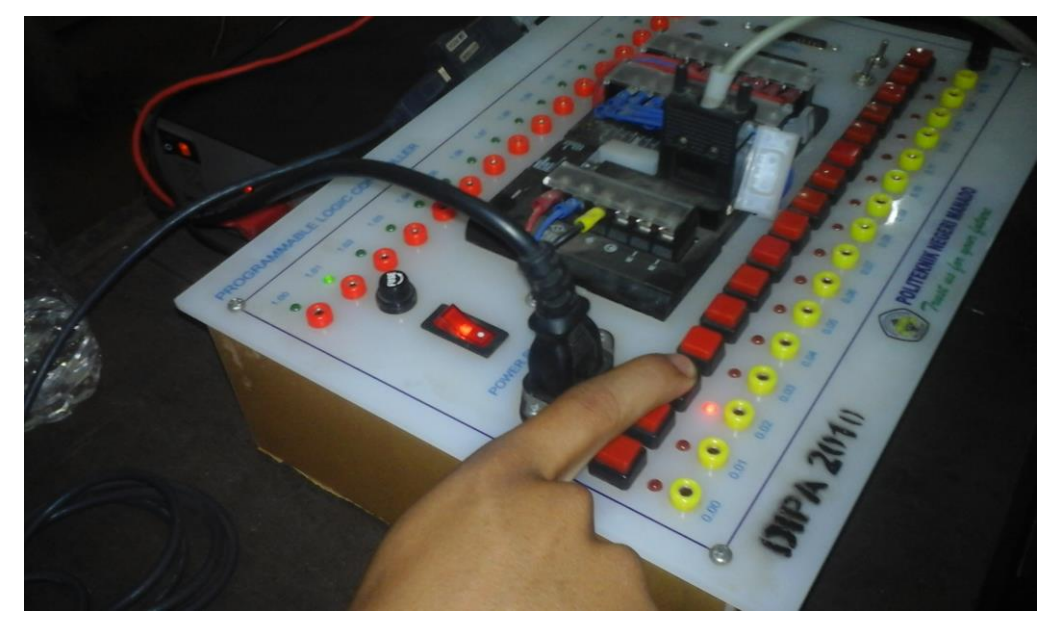

Gambar 2.30 Pada saat menekan 0.02 atau Lantai 2

Dan juga begitu pula pada saat qta menekan Tombol 0.03, maka saat itu lampu di lantai 2 akan mati dan lantai 3 atau yang dimaksud dengan lampu 3 akan hidup.

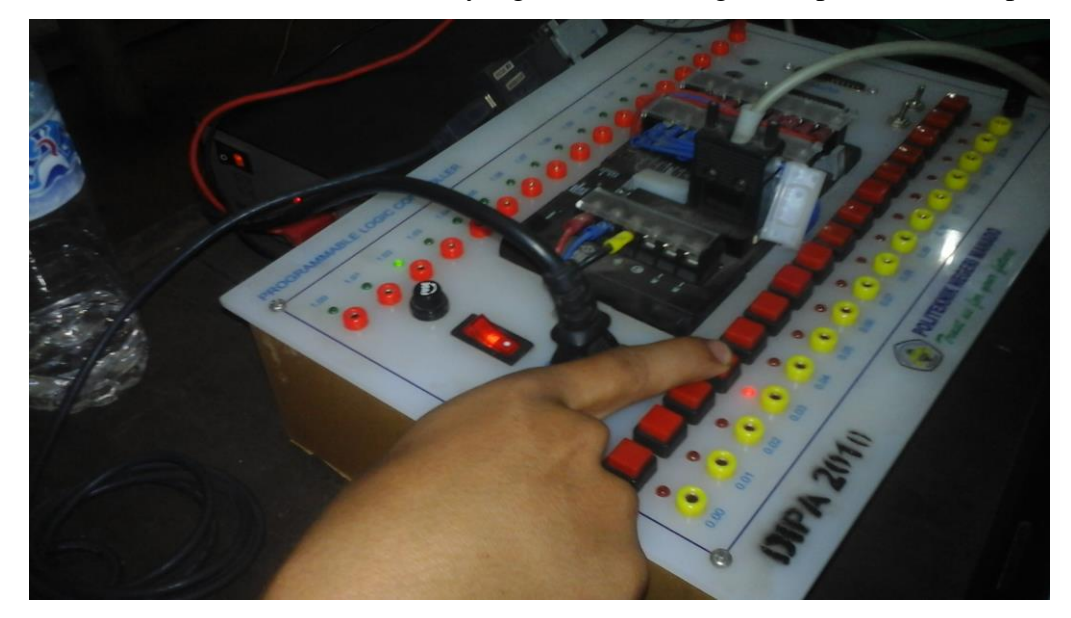

Gambar 2.31 pada saat menekan tombol 0.03 atau Lantai 3

Dan juga pada saat qta di dalam LIFT atau Lantai 1,Lantai 2,dan Lantai 3 dalam keadaan darurat atau lift dalam keadaan koslet maka qta tinggal menekan tombol, 0.10 atau yang di maksud dengan EMERGENCY maka aliran listrik atau yang di maksud Daya Awal akan terputus total sehingga tidak ada aliran listrik yang masuk.

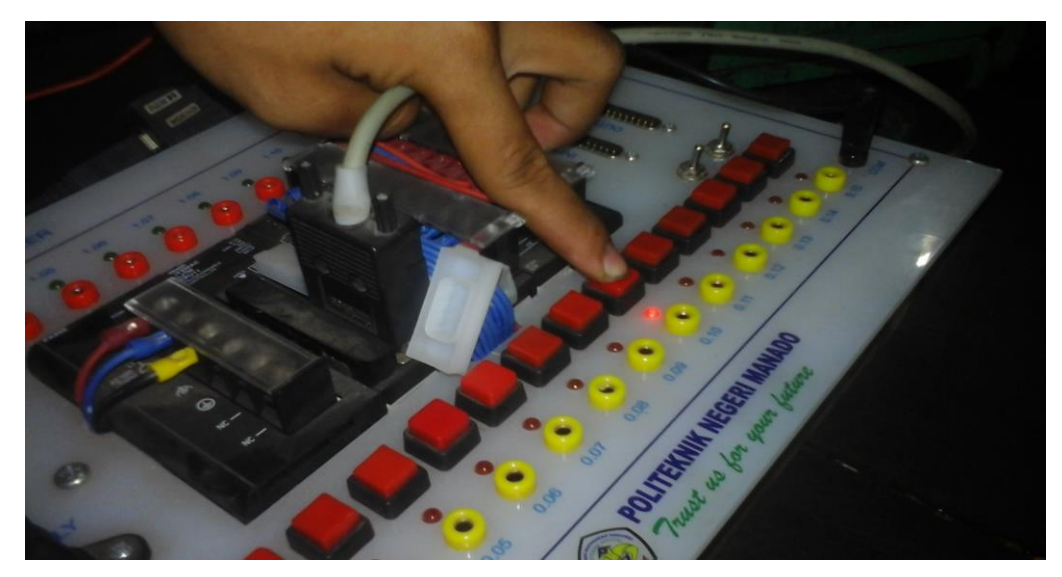

Gambar 2.32 Pada saat menekan tombol 0.10 atau tombol EMERGENCY